**ATENÇÃO:** Para melhor atender aos candidatos, a Pró-Reitoria de Pesquisa e Pós-Graduação (PROPPG) da UEL <u>alterou</u> o tamanho máximo para *upload* do arquivo do "**Currículo**" para <u>10 MB</u>.

## Instrução para Inscrição:

## <u>Candidato</u>

 Acessar *link* de inscrição, disponível no edital ou pela página da PROPPG no menu Pós-Graduação / Inscrições e escolher o nível e curso de interesse;

2) Clicar no Curso desejado e, em seguida, em AVANÇAR (a direita

na parte superior ou inferior da página);

- 3) Clicar em NOVA INSCRIÇÃO:
  - Preencher todas as informações solicitadas,
  - No momento da Inscrição é que se opta pela modalidade de vagas (Cotas para Pessoas Autodeclaradas Negras (pretas e pardas), Cotas para Pessoas Autodeclaradas Indígenas, Cotas para Pessoas com Deficiência ou Ampla Concorrência),
  - Fazer upload da documentação indicada e SALVAR,
  - clicar em IMPRIMIR BOLETO BANCÁRIO (a direita, na parte superior ou inferior da página)
- 4) Pagamento por PIX = <u>em qualquer banco</u> **OU**

Pagamento por guia de arrecadação = Banco do Brasil

O candidato poderá **acompanhar sua inscrição** pelo portal do estudante, sem número de matrícula e sem senha (ainda não é aluno), com CPF e Número de Inscrição.

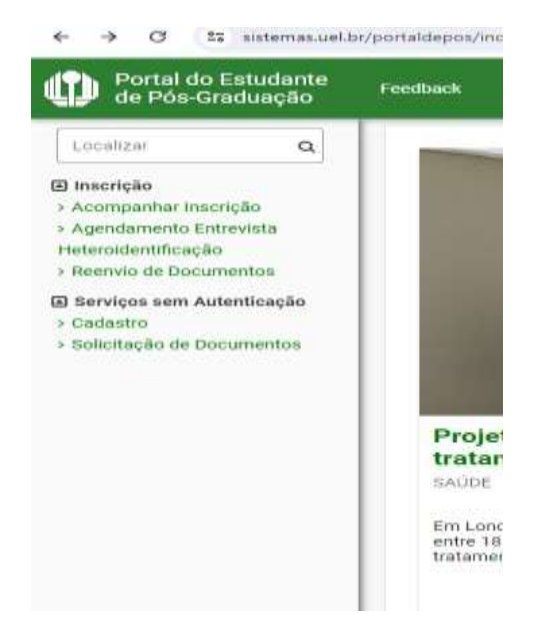

Ainda no portal do estudante: o candidato inscrito na modalidade de **Reserva de vagas** para pessoas autodeclaradas negras (pretas e pardas) que tiver entrevista de Heteroidentificação deverá realizar seu agendamento no período estabelecido no edital do Curso. - Sugestão de ferramenta para compressão de documentos – para diminuir o tamanho dos arquivos a serem anexados no momento da INSCRIÇÃO

https://tools.pdf24.org/pt

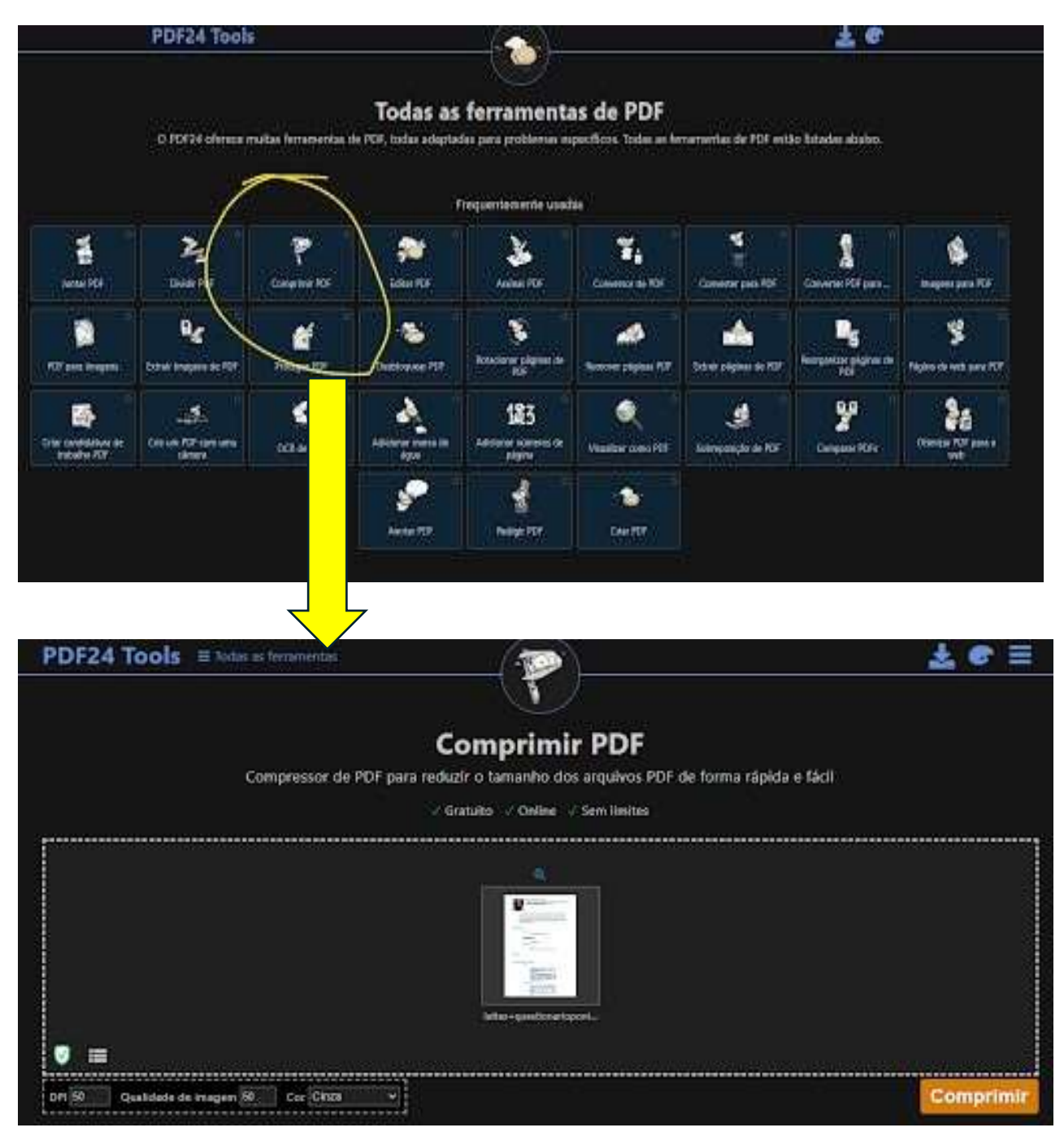

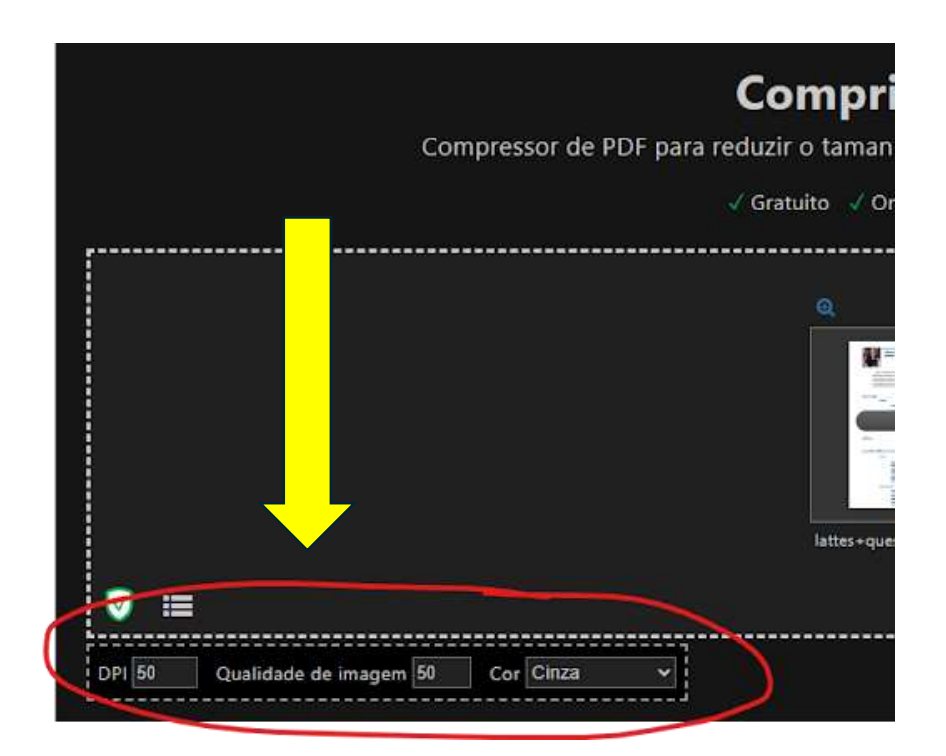